### Animal Crossing<sup>™</sup>: Happy Home Designer

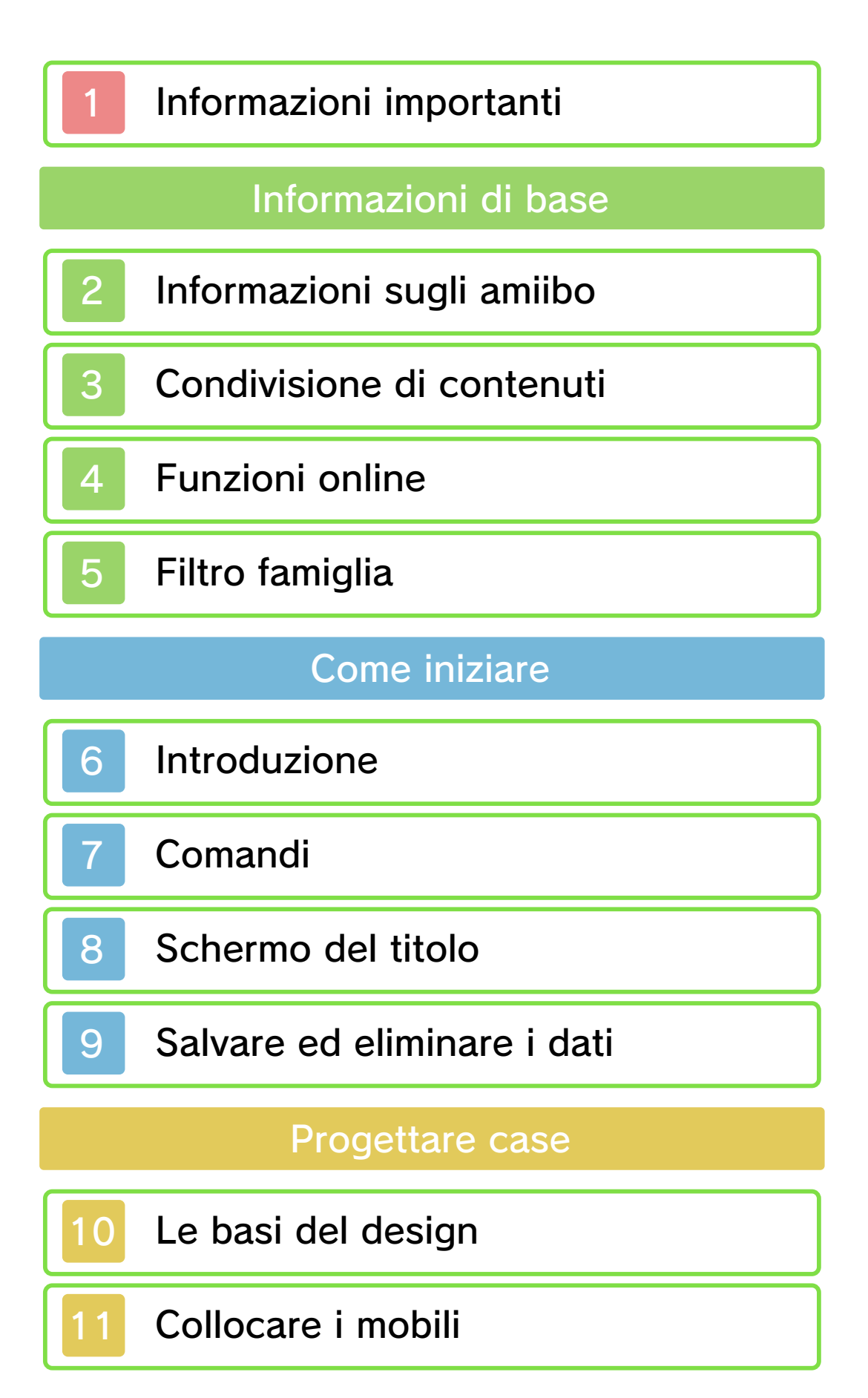

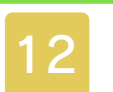

### Funzioni sbloccabili

# Cose da fare in città

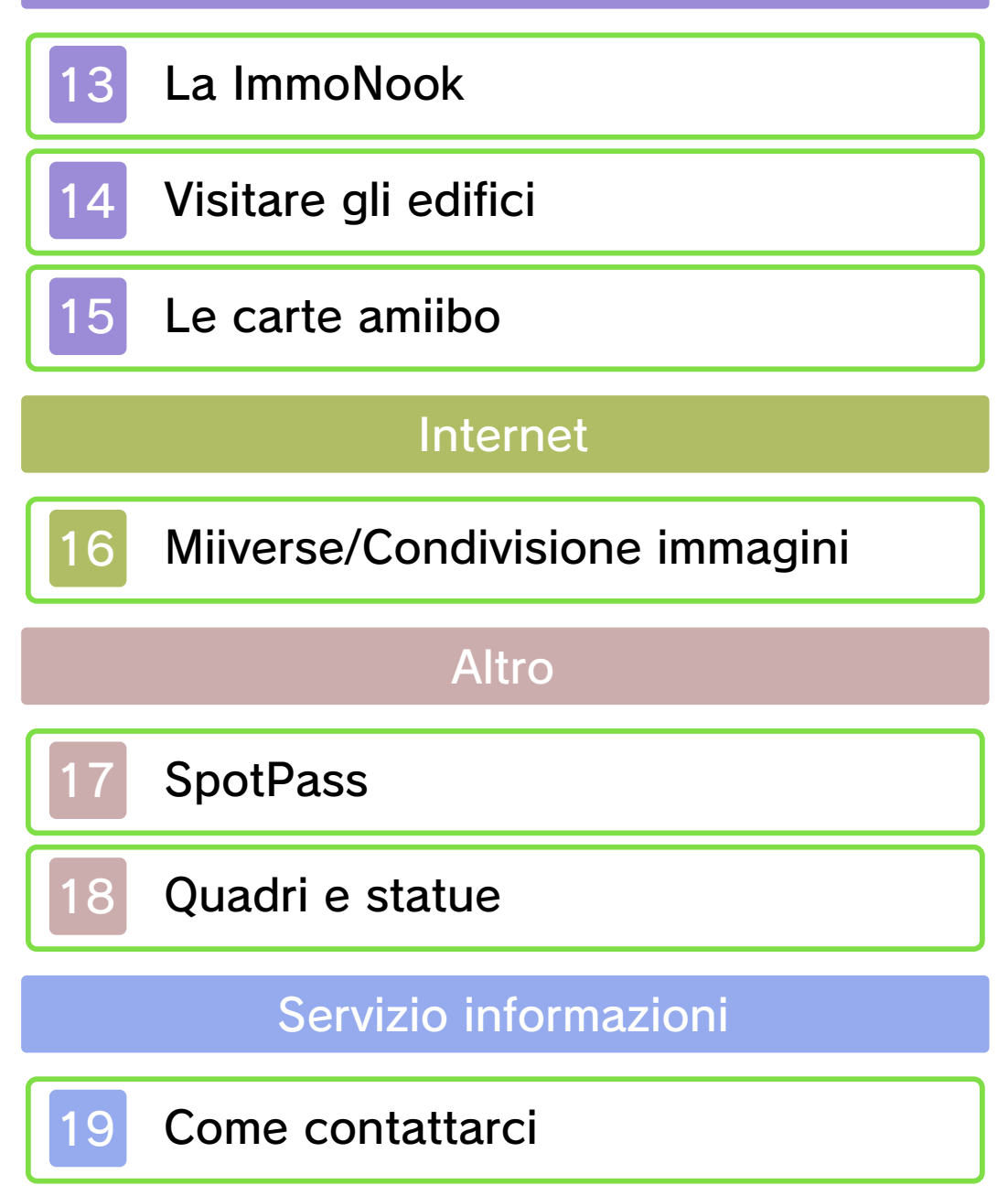

#### Informazioni importanti

Prima di usare questo software, leggi attentamente questo manuale. Se il software verrà usato da bambini piccoli, il manuale dovrà essere letto e spiegato loro da un adulto.

- ◆ Se non altrimenti indicato, in questo manuale il termine "Nintendo 3DS" si riferisce a tutte le console della famiglia Nintendo 3DS™.
- Su una console Nintendo 2DS, le funzioni che si attiverebbero chiudendo la console Nintendo 3DS possono essere simulate usando l'interruttore modalità riposo.
- In questo gioco potrebbero apparire pubblicità e pubblicità indiretta.

### 🛕 IMPORTANTE

Prima di usare questo software, leggi attentamente le Informazioni per la salute e la sicurezza che si trovano nel menu HOME.

Leggi attentamente anche il manuale di istruzioni della console, in particolar modo la sezione Informazioni per la salute e la sicurezza, prima di usare i software per Nintendo 3DS.

### Selezione della lingua

La lingua del software dipende da quella impostata nella console. Questo software ti permette di scegliere fra cinque lingue: inglese, tedesco, francese, spagnolo e italiano. Se la console Nintendo 3DS è già impostata su una di esse, quella sarà la lingua del software. Se, invece, la console è impostata su un'altra lingua, la lingua del software sarà l'inglese. Per maggiori informazioni su come cambiare la lingua, consulta il manuale di istruzioni elettronico delle Impostazioni della console.

- In questo manuale, le immagini del gioco sono tratte dalla versione inglese del software.
- Per ragioni di chiarezza, quando all'interno del testo si fa riferimento a un'immagine, il testo a schermo viene riportato anche in inglese fra [parentesi quadre].

#### Classificazione per età

Per informazioni sul sistema di classificazione per età per questo o per altri software, visita il sito del sistema di classificazione in vigore nella tua regione.

PEGI (Europa): www.pegi.info

USK (Germania): www.usk.de

Classification Operations Branch (Australia): www.classification.gov.au OFLC (Nuova Zelanda): www.classificationoffice.govt.nz

Russia: minsvyaz.ru/ru/doc/index.php?id\_4=883

Avvertenze generali

Questo software (inclusi la documentazione o i contenuti digitali scaricati o utilizzati unitamente a questo software) è dato in licenza da Nintendo per uso personale e non commerciale sulla console Nintendo 3DS. L'uso dei servizi Internet di questo software è soggetto all'Accordo per l'utilizzo dei servizi Nintendo 3DS e policy sulla privacy, che comprende il Codice di Condotta del Nintendo 3DS.

Sono proibiti la riproduzione o l'uso non autorizzato. Ouesto software è munito di misure tecniche di protezione atte a prevenire la riproduzione e la copia di contenuti. La console Nintendo 3DS e il software per Nintendo 3DS non sono destinati all'uso congiuntamente a modifiche tecniche non autorizzate presenti o future dell'hardware o del software o all'uso con dispositivi non autorizzati per la console Nintendo 3DS. In seguito all'aggiornamento della console Nintendo 3DS o di un software, gualsiasi modifica tecnica presente o futura non autorizzata

dell'hardware o del software della console Nintendo 3DS oppure l'utilizzo di dispositivi non autorizzati con la console Nintendo 3DS potrebbe rendere la console inutilizzabile in modo permanente. I contenuti derivanti dalle modifiche tecniche non autorizzate dell'hardware o del software della console Nintendo 3DS potrebbero venire rimossi.

Questo software, il manuale o altro materiale scritto che accompagna il software sono protetti dalle leggi nazionali e internazionali sulla proprietà intellettuale.

Per informazioni sui diritti di proprietà intellettuale relativi al software, incluse le avvertenze inerenti a componenti middleware e di software open source eventualmente impiegati, consulta la versione inglese di questo manuale.

CTR-P-EDHP-00

### Informazioni sugli amiibo

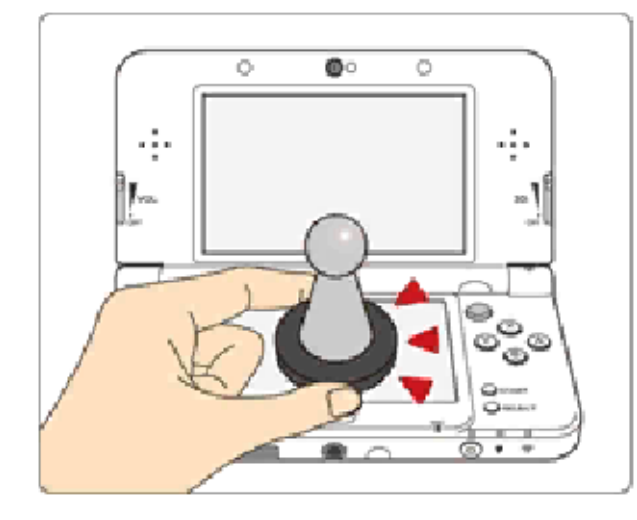

Questo software supporta **(amiibo)**. Puoi usare gli accessori amiibo™ compatibili toccando con essi il touch screen di una console New Nintendo 3DS/3DS XL.

I tuoi amiibo non sono solo oggetti da esibire. Puoi usare la tecnologia NFC (near-field communication) per collegarli a dei software compatibili e usarli nel gioco. Per ulteriori informazioni, visita il sito http://amiibo.nintendo.eu/

- ♦ Ogni amiibo può contenere dati di un solo software alla volta. Per creare nuovi dati in un amiibo che contiene dati di un altro gioco, i dati già esistenti devono essere cancellati. Per farlo, seleziona 
   ⇒ Impostazioni amiibo nel menu HOME.
- Un amiibo può essere letto da vari software compatibili.

2

Impostazioni amiibo nel menu HOME e resetta i dati.

Per usare gli amiibo con la console Nintendo 3DS/3DS XL/ 2DS è necessario un lettore/ scrittore NFC per Nintendo 3DS.

#### IMPORTANTE

Perché la console rilevi l'amiibo, è sufficiente un lieve tocco sul touch screen. Non premere l'amiibo sullo schermo e non farlo passare con forza su di esso.

### Condivisione di contenuti

Con contenuti generati dagli utenti ci si riferisce a quei contenuti che gli utenti creano, ad esempio messaggi, Mii™, immagini, foto, video, file audio, QR Code™ ecc.

#### Scambiare contenuti generati dagli utenti

Queste sono precauzioni generali per lo scambio di contenuti generati dagli utenti. Il tipo di contenuti generati dagli utenti che possono essere scambiati dipende dal software in uso.

I contenuti caricati possono essere visti da altri utenti nonché copiati, modificati e redistribuiti da terzi.

Fai attenzione, poiché non potrai più cancellare né limitare l'uso dei contenuti caricati.

- I contenuti caricati potrebbero venire rimossi senza preavviso. Nintendo si riserva il diritto di rimuovere o oscurare contenuti ritenuti non adeguati.
- Caricamento di contenuti o creazione di contenuti da caricare
  - Non includere informazioni che potrebbero servire per identificare te o terze persone, ad esempio nome, indirizzo e-mail, indirizzo o recapito telefonico.

- Non includere materiale che potrebbe danneggiare, offendere o mettere a disagio altri utenti.
- Non violare i diritti altrui. Non usare senza l'autorizzazione degli interessati contenuti che siano proprietà di terze parti oppure foto, immagini e video che rappresentino terze parti.
- Non includere contenuti illegali o che promuovano attività illegali.
- Non includere contenuti che violino la moralità pubblica.

#### Funzioni online

Con questo software potrai connetterti a Internet per condividere su Miiverse™ e sui social network le immagini delle tue creazioni (pag. 16) e per accettare richieste speciali (pag. 13).

- Per maggiori informazioni su come collegare a Internet la console Nintendo 3DS, consulta il manuale di istruzioni della console.
- Per usare le funzioni di Miiverse, devi prima avviare Miiverse e completare l'impostazione iniziale.

Questo gioco è compatibile con Nintendo Network™.

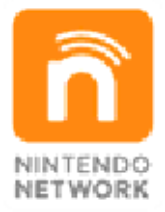

Nintendo Network è un servizio online che ti permette di giocare con altri utenti da tutto il mondo, scaricare nuovi contenuti aggiuntivi e molto altro ancora!

### Precauzioni per il gioco online

Quando pubblichi, invii o rendi disponibili informazioni o contenuti tramite la comunicazione wireless, assicurati di non includere alcun dettaglio che potrebbe essere usato per identificarti personalmente, come ad esempio nome, indirizzo e-mail, indirizzo o

4

numero di telefono, poiché altri utenti potrebbero accedere a tali informazioni e contenuti. In particolare, quando scegli un nome utente o un nickname per i tuoi Mii, non usare mai il tuo vero nome, poiché altri utenti potrebbero vederlo usando la comunicazione wireless.

I codici amico ti permettono di stringere amicizia con altri utenti e di giocare, comunicare e interagire con persone che conosci. Scambiando il tuo codice amico con persone sconosciute, potresti correre il rischio di ricevere informazioni o messaggi che usano un linguaggio offensivo oppure contenuti inappropriati. Inoltre, gli estranei potrebbero accedere a informazioni che ti riguardano e che preferiresti non condividere con loro. Ti raccomandiamo pertanto di non dare il tuo codice amico a persone che non conosci.

Non intraprendere attività pericolose, illegali, offensive o inappropriate che potrebbero causare problemi ad altri utenti. In particolare, non pubblicare, inviare o rendere disponibili informazioni o contenuti che possano minacciare, insultare o molestare altre persone, che ledano i diritti di terzi (copyright, diritto di immagine, diritto alla tutela della privacy, diritto di pubblicità o di trademark) o che possano mettere a disagio gli altri. In particolare, prima di inviare, pubblicare o rendere disponibili foto, immagini o video che rappresentano terze persone, assicurati di ottenere il loro consenso. Se verrà segnalata e riscontrata una condotta inappropriata, potresti incorrere in sanzioni, come ad esempio l'esclusione dall'uso dei servizi Nintendo 3DS.

Ricorda che i server Nintendo potrebbero essere temporaneamente non disponibili senza nessun preavviso in seguito a lavori di manutenzione e che i servizi online di determinati software potrebbero essere interrotti.

### Filtro famiglia

Tramite le opzioni del filtro famiglia elencate qui sotto puoi limitare alcune funzioni di questo software.

- Per maggiori informazioni sul filtro famiglia, consulta il manuale di istruzioni.
- Browser Internet Limita l'uso della Condivisione immagini per Nintendo 3DS (pag. 16).

 Miiverse
 Limita la pubblicazione di immagini, testi e post a mano libera.

 Scambio di immagini, registrazioni, filmati e testi

Limita l'uso della Condivisione immagini per Nintendo 3DS.

5

6

#### Introduzione

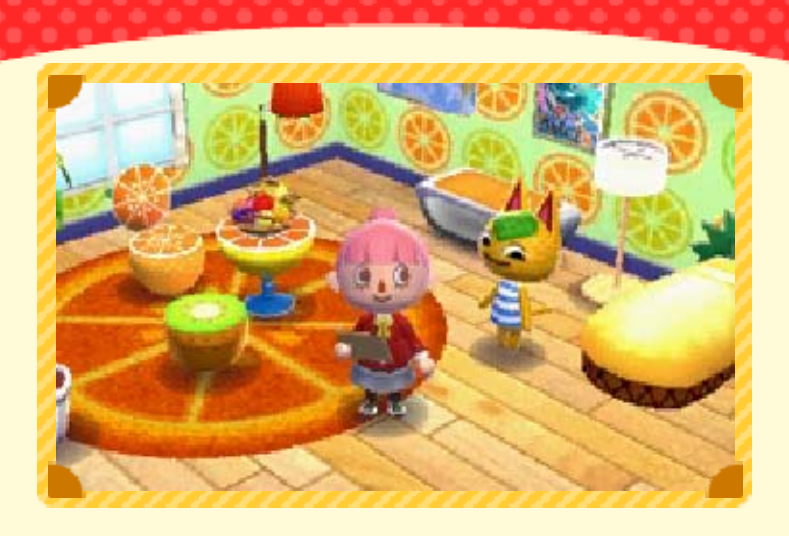

In questo gioco lavorerai per la ImmoNook e progetterai delle case di ogni tipo seguendo le richieste degli abitanti della città.

Puoi usare le carte amiibo per arricchire la tua esperienza di gioco

Se usi le carte amiibo di Animal Crossing, i personaggi rappresentati sulle carte appariranno nel gioco.

#### Fai sfoggio delle tue creazioni online

Se ti colleghi a Internet, potrai pubblicare su Miiverse e sui social network le foto delle case che hai creato.

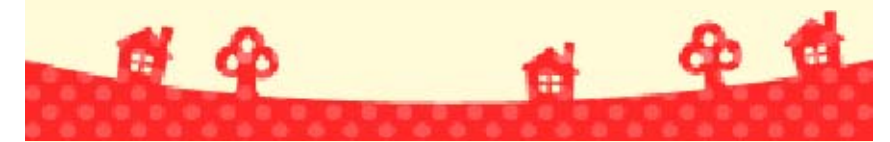

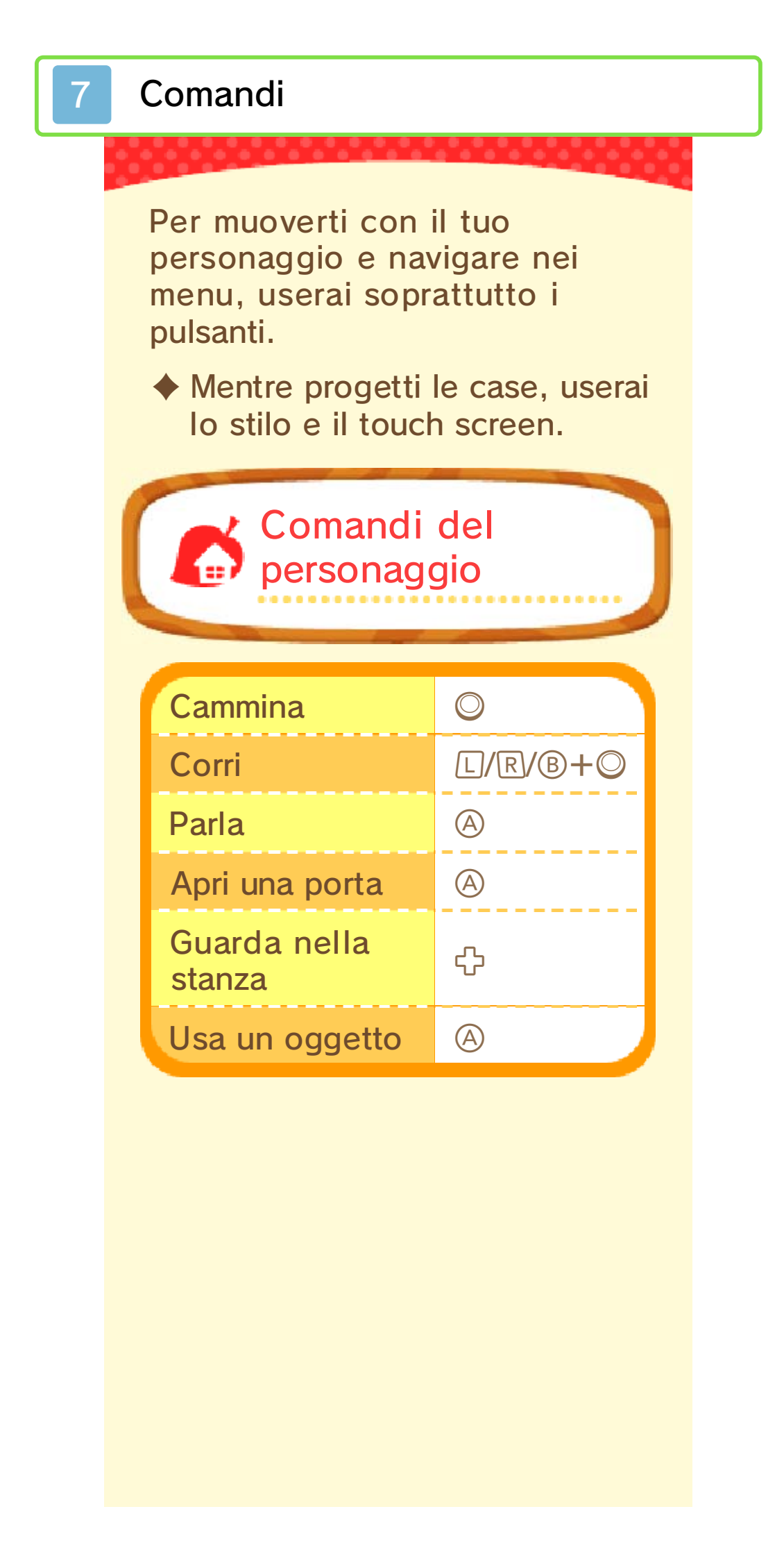

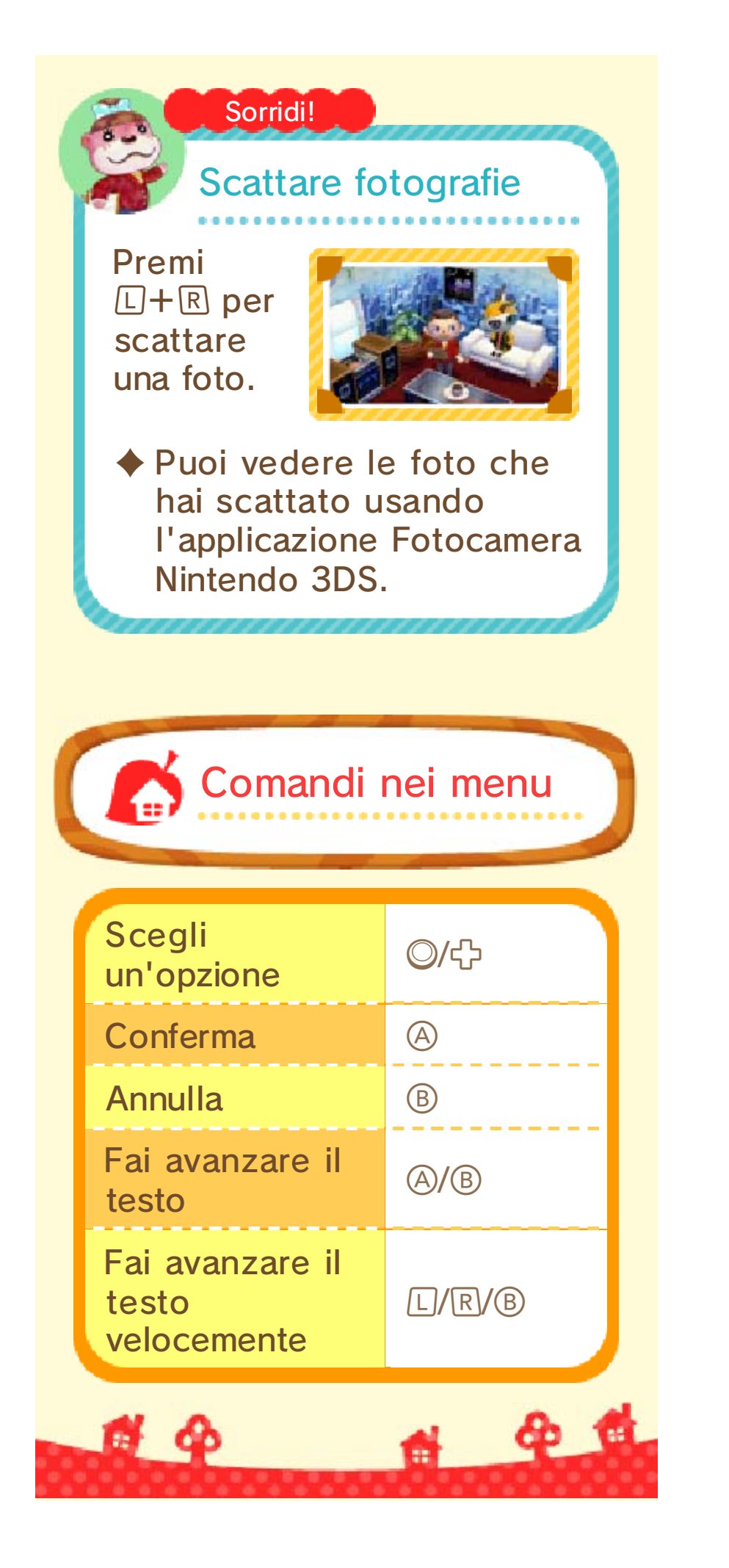

### Schermo del titolo

Dopo aver avviato il gioco, apparirà lo schermo del titolo.

## Inizia

Crea un nuovo personaggio e comincia una nuova partita.

 Questa opzione sarà disponibile solo la prima volta che inizierai il gioco.

#### Importante!

### Scegliere un nome

Una volta che hai scelto il nome per il tuo personaggio, non potrai più cambiarlo.
Il nome che scegli potrebbe essere visto da altri giocatori, quindi non usare un nome inappropriato o che possa mettere a disagio altre persone.

# Continua

Riprendi una partita da dove hai interrotto.

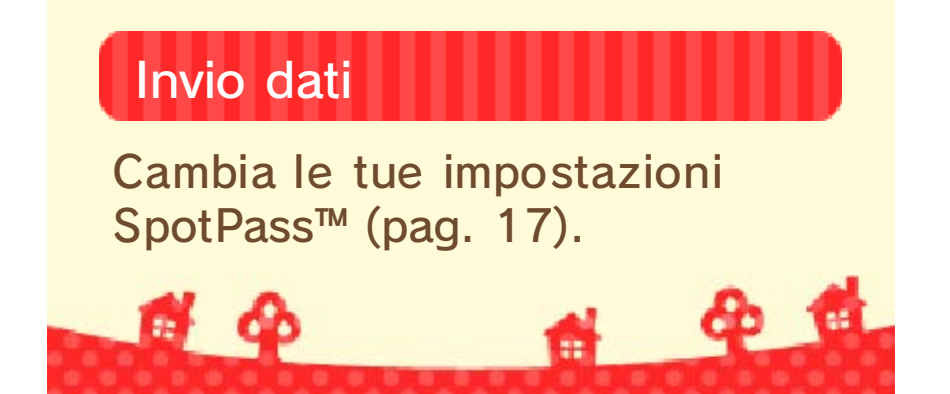

9

### Salvare ed eliminare i dati

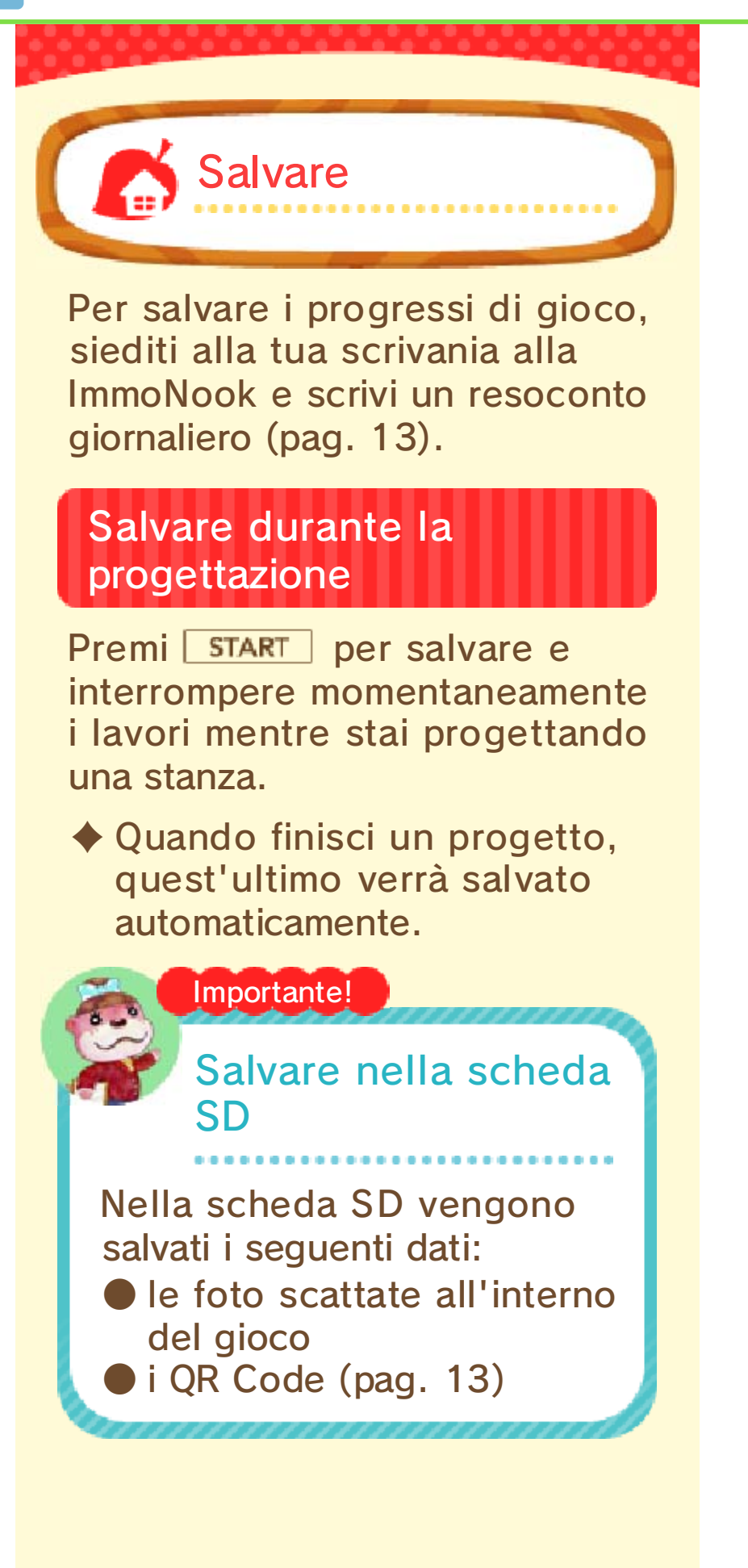

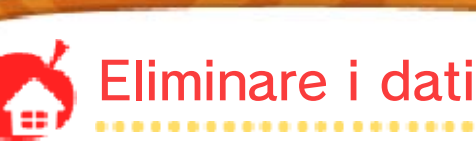

Quando avvii il gioco, tieni premuto (A)+(B)+(S)+(S) prima che appaia lo schermo del titolo. In questo modo potrai eliminare i tuoi dati di salvataggio.

 I dati eliminati non possono essere recuperati, quindi fai attenzione.

Non spegnere la console, non estrarre la scheda di gioco/la scheda SD e non riavviare la console durante il salvataggio. Non lasciare che sui terminali si accumuli sporco. Questi comportamenti potrebbero causare la perdita di dati. Non usare accessori o software per modificare i dati di salvataggio, poiché ciò potrebbe rendere impossibile il prosequimento del gioco o provocare la perdita di dati salvati. Oualsiasi modifica ai dati è permanente, pertanto fai attenzione.

**a a** 

8 6

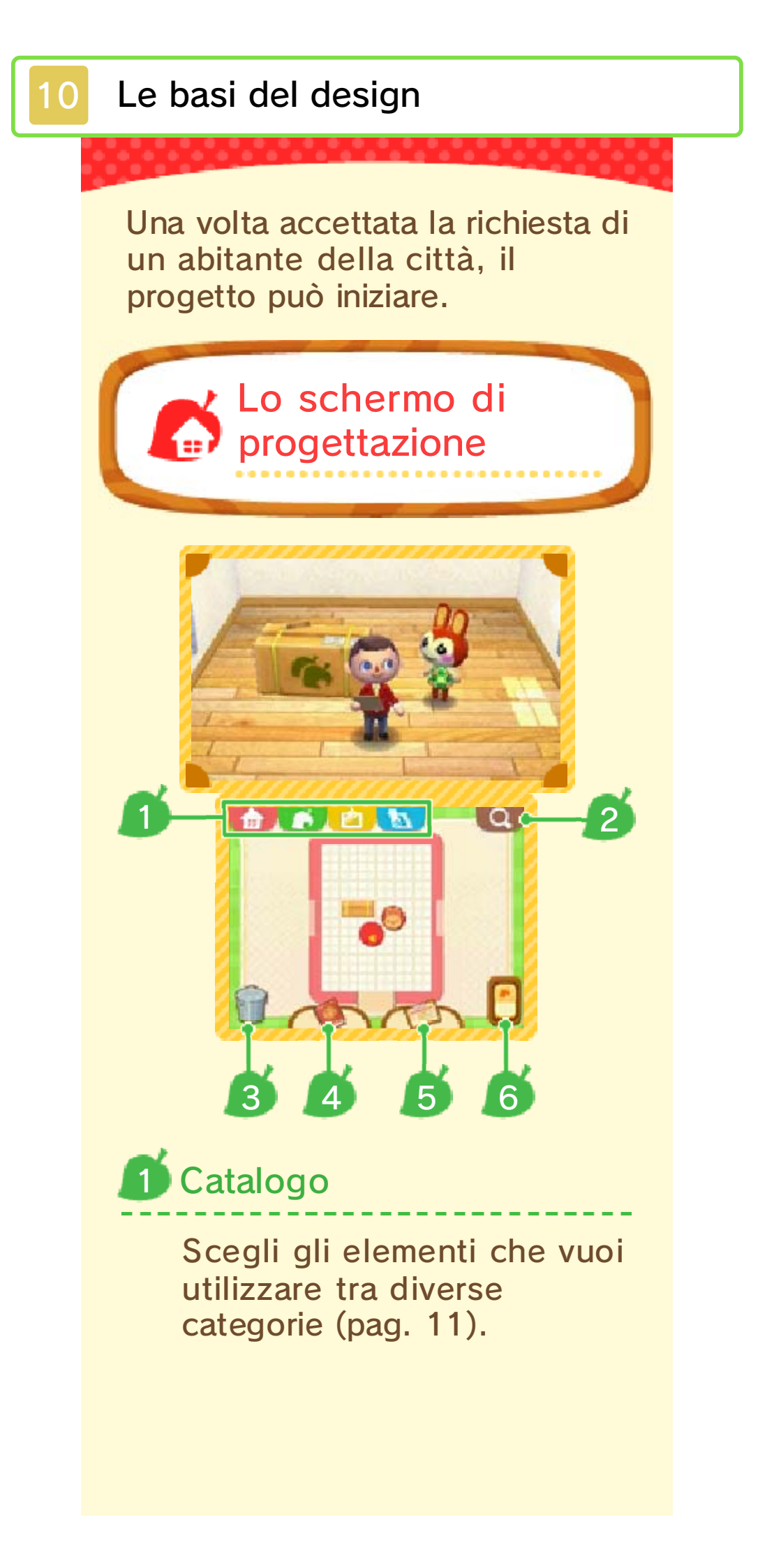

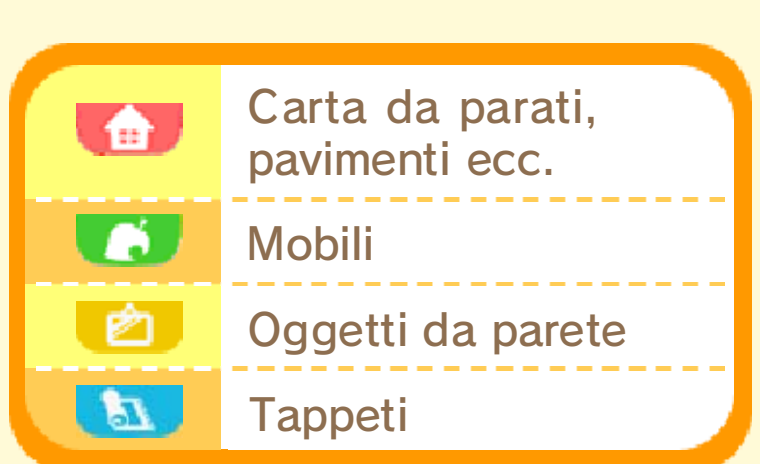

# Cercare oggetti

Qui puoi vedere quali mobili sono stati aggiunti di recente, o effettuare una ricerca usando il nome o il colore.

# Cestino

Tocca un oggetto e trascinalo sul 🍿 per sbarazzartene.

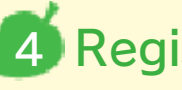

# **Registro clienti**

Controlla la lista dei tuoi clienti e i lavori che hai realizzato.

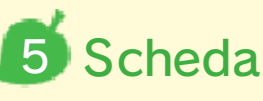

Qui puoi controllare le richieste e l'arredamento desiderato dal cliente. Tocca un mobile per collocarlo nella stanza.

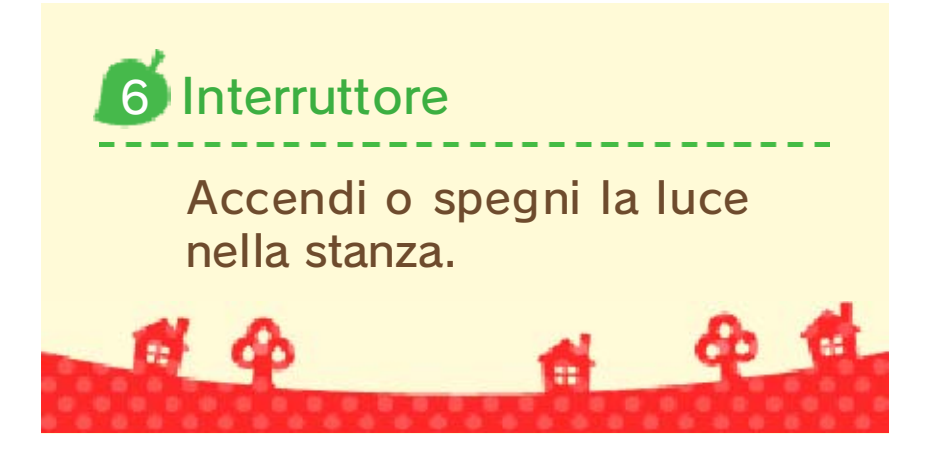

# Collocare i mobili

### Selezionare un mobile

Apri il catalogo e tocca il mobile che vuoi utilizzare.

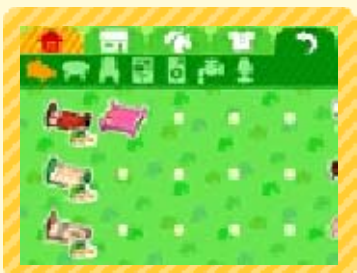

 Fai scorrere lo stilo a destra o a sinistra per cambiare pagina.

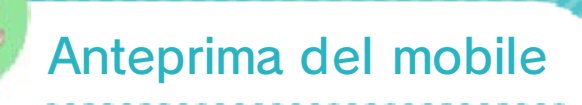

Dopo aver selezionato un mobile con O, guarda nello schermo superiore per vedere che aspetto avrà.

Lo sapevi?

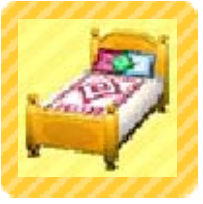

## Spostare un mobile

Tocca un mobile e trascinalo con lo stilo nel punto in cui vorresti posizionarlo.

# Ruotare un mobile

Per far ruotare un mobile, ti basterà toccarlo.

### Sovrapporre elementi

Tocca 🙁 e trascinalo su 👥 per posizionare un oggetto sopra un mobile come,

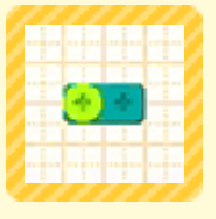

ad esempio, un tavolo o una scrivania.

# Spostare un gruppo di mobili

 Tocca uno spazio vuoto della stanza e trascina lo stilo su ogni elemento che vuoi spostare.

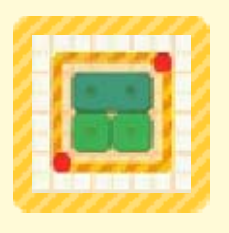

A questo punto potrai spostare tutto il gruppo come se fosse un solo oggetto.

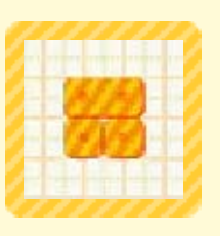

 I tappeti o gli elementi appesi al muro non possono essere spostati in gruppo.

## Duplicare mobili

Tocca un mobile tenendo premuto 🗋 o R per crearne una copia identica.

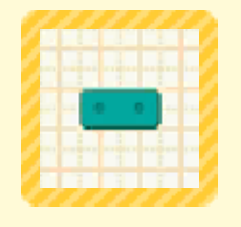

 Questa opzione diventerà disponibile avanzando nel gioco.

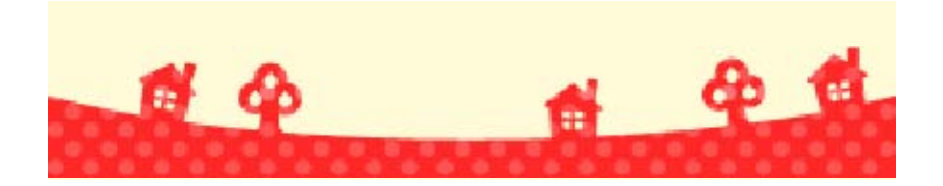

#### Funzioni sbloccabili

Proseguendo nel gioco, saranno disponibili sempre più funzioni.

#### Progettare edifici pubblici

Puoi creare strutture pubbliche, come ad esempio una scuola,

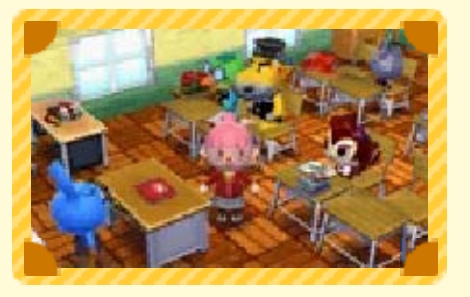

dei negozi e altro ancora.

Se ti rechi in un edificio pubblico che hai costruito (pag. 14), lo vedrai popolato dagli abitanti della città. Nel caso di una scuola, questi assumeranno il ruolo di studenti e insegnanti.

### Progettare un'intera casa

Puoi scegliere anche l'aspetto esteriore della casa e

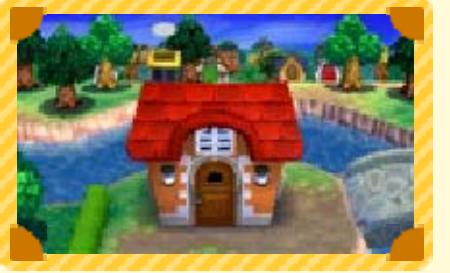

la posizione dove sorgerà.

# Progettare un giardino

Puoi collocare elementi come piante, staccionate

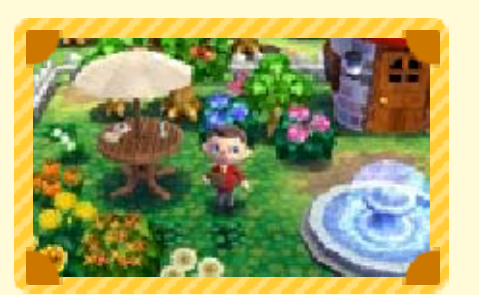

e arredamento da giardino.

### Creare modelli personalizzati 💽

Puoi creare liberamente un disegno da applicare a mobili, vestiti e altro ancora.

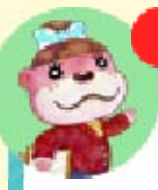

**6** 4

#### Lo sapevi?

Condividere modelli personalizzati

**\* \*** 

Usa la macchina da cucire (pag. 13) per condividere i tuoi modelli con altri giocatori.

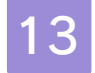

### La ImmoNook

La ImmoNook è distribuita su due piani. Avanzando nel gioco, diventeranno disponibili nuove opzioni.

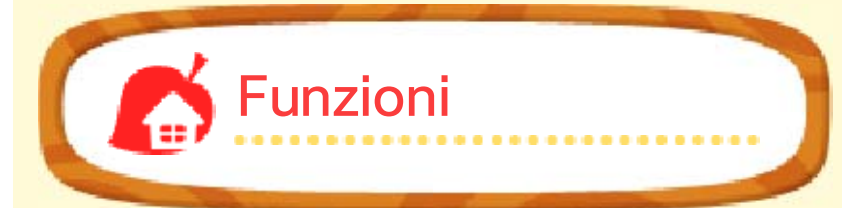

# Scrivania

Siediti alla tua scrivania e compila il resoconto giornaliero per salvare i tuoi progressi.

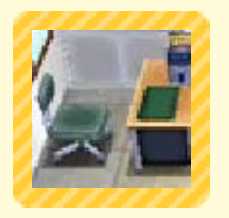

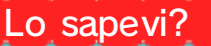

Corso delle Belle Case

Usa le monete di gioco per approfondire le tue conoscenze in materia di design. Per esempio potresti imparare come progettare la planimetria di una casa o come gestire i soffitti!

 Questa funzione diventerà disponibile avanzando nel gioco.

Per ulteriori informazioni sulle monete di gioco, consulta il manuale elettronico del menu HOME tramite los nel menu HOME. (Se stai usando una console Nintendo 3DS, Nintendo 3DS XL o Nintendo 2DS, consulta il manuale di istruzioni della console.)

## Telefono amiibo

Usa le carte amiibo (pag. 15) per chiamare i personaggi che vi sono raffigurati.

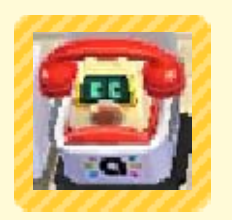

Cabina di prova

Qui puoi cambiare il tuo abbigliamento. Mano a mano che prosegui nel gioco,

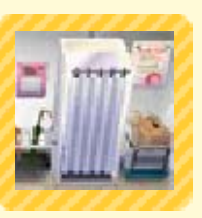

sbloccherai nuovi vestiti e accessori.

# Nintendo 3DS

Accetta richieste speciali ricevute tramite Internet.

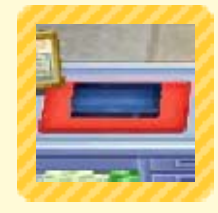

Per ulteriori informazioni, visita il sito di Animal Crossing™: Happy Home Designer.

# Macchina trucco & parrucco

Qui puoi modificare l'acconciatura o il viso del tuo personaggio.

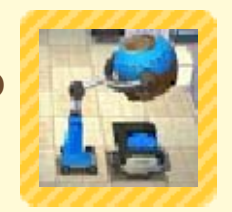

# Macchina da cucire

Trasforma i tuoi modelli personalizzati (pag. 12) in QR Code, o leggi i QR Code ricevuti dai tuoi amici.

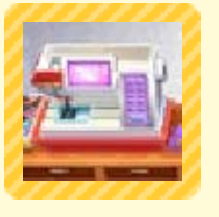

Puoi anche leggere i QR Code creati con Animal Crossing™: New Leaf.

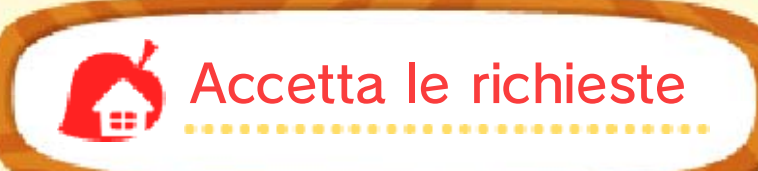

Esci e parla con gli abitanti della città per accettare le loro richieste.

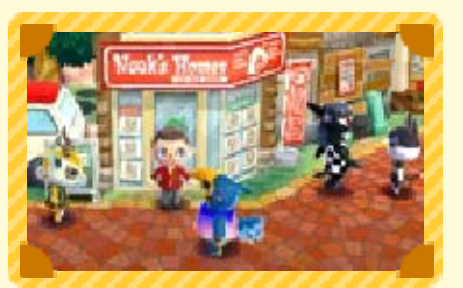

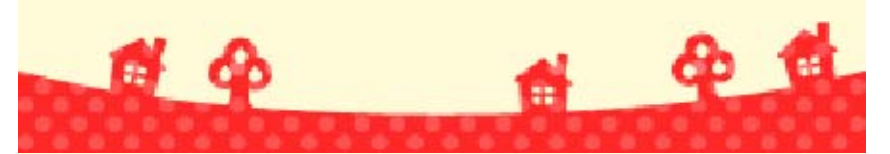

### Visitare gli edifici

Scegli una destinazione dal tuo registro clienti se tocca "Visita" per recarti nella casa di un abitante della città o in un edificio pubblico.

- Quando esci da una casa o da un edificio pubblico, tornerai in città.
- Durante la fase di progettazione, non potrai andare a visitare altri posti.

Cose da fare mentre sei in visita

Oltre che parlare con gli abitanti della città, puoi dedicarti

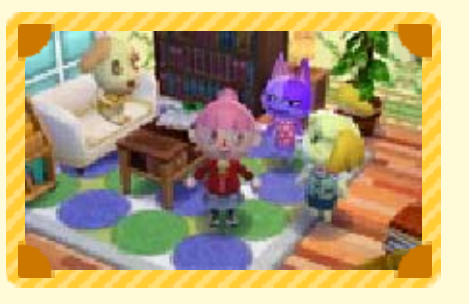

alle seguenti attività.

### Cambiare abbigliamento

Tocca un abitante della città (o anche il tuo personaggio) e trascinalo su se per cambiare i suoi vestiti.

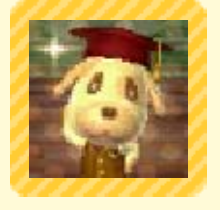

### Rinnovare/Costruire

Avanzando nel gioco, potrai approfittare delle tue visite per chiedere agli abitanti di poter rinnovare la loro casa o costruirne una nuova di zecca.

#### Usare le carte amiibo

Tocca 💖 per usare una carta amiibo.

Nelle case degli abitanti Puoi invitare il personaggio raffigurato sulla carta amiibo.

#### Negli edifici pubblici

Puoi scegliere quale ruolo assegnare al personaggio.

 Ad alcuni abitanti della città non sarà possibile assegnare un ruolo.

#### Lo sapevi?

6 4

Foto del registro clienti

Se vuoi cambiare la foto che appare nel registro clienti, scatta una fotografia mentre sei in visita e tocca .

4 6

15

Questo software è compatibile con le carte amiibo di Animal Crossing.

Alla ImmoNook

Usa il telefono amiibo (pag. 13) per chiamare un personaggio e offrire il tuo aiuto, o per aggiornare le informazioni cliente per quel personaggio.

## Effettuare una chiamata

Puoi accettare le richieste degli abitanti raffigurati sulle carte amiibo.

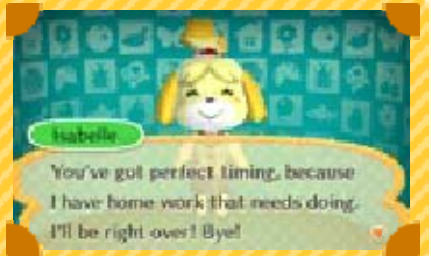

## Aggiornare i dati del cliente

Puoi scrivere sulla carta amiibo i dati della casa di quel personaggio. Puoi anche aggiungere al tuo catalogo i mobili ottenuti dalla carta amiibo.

Dopo aver scritto i dati di una casa su una carta amiibo, potrai usare quest'ultima con altri giochi compatibili con le carte amiibo di Animal Crossing.

Nelle case o negli edifici pubblici

Tocca verte e leggi i dati di una carta amiibo mentre stai visitando una casa o un edificio pubblico per invitare il personaggio a unirsi a te (pag. 14).

|       | Lo sapevi? |
|-------|------------|
|       |            |
| 14.00 |            |

Se trovi un mobile che ti piace...

Se conosci qualcuno che possiede un mobile che non si trova nel tuo catalogo, quel giocatore può aiutarti a ottenerlo.

Aggiungere arredamento a una carta amiibo

Sulla console dell'altro giocatore.

- Vai dove si trova l'arredamento che ti interessa, tocca e invita il personaggio raffigurato sulla carta amiibo.
- 2 Leggi nuovamente la carta amiibo e fai memorizzare il mobile al personaggio.
- Gli abitanti non sono in grado di ricordare mobili appartenenti a edifici pubblici.

Aggiungere elementi al tuo catalogo

Sulla tua console.

- Usa il telefono amiibo e seleziona "Salvo i dati del cliente".
- 2 Leggi la carta amiibo del personaggio che ha memorizzato il mobile che

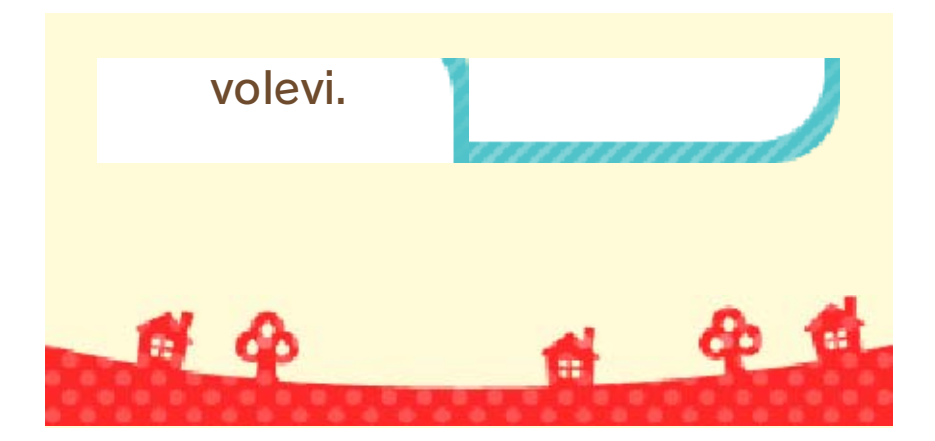

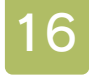

### Miiverse/Condivisione immagini

Pubblicare foto (Internet) **(** 

Collegati a Internet e tocca 4 o per pubblicare su Miiverse o sui social network le foto delle tue creazioni.

## 🌆 Miiverse

12

Cattura un'immagine del luogo in cui ti trovi al momento e pubblicala su Miiverse.

# Condivisione immagini per Nintendo 3DS

Pubblica le foto che hai salvato nella scheda SD su Twitter, Facebook e altri social network.

Per ulteriori informazioni, leggi "Informazioni sul servizio" accedendo alla Condivisione immagini per Nintendo 3DS direttamente dalla console.

8 6

**SpotPass** 

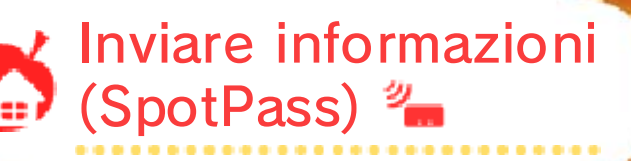

Quando la console è in modalità riposo, anche se il software non è attivo, la funzione SpotPass si collegherà a Internet a intervalli regolari (se è disponibile una connessione) e invierà a Nintendo delle informazioni sul tuo modo di giocare. Useremo i dati ricevuti come, ad esempio, riferimento durante la creazione di giochi futuri, in accordo con l'ultima versione dell'Accordo per l'utilizzo dei servizi Nintendo 3DS e policy sulla privacy.

### Usare SpotPass

Nello schermo del titolo, seleziona "Invio dati" e poi "Sì".

 Per disattivare SpotPass, la procedura è identica.

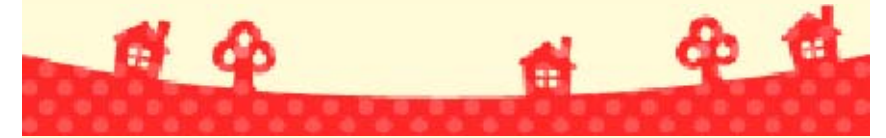

18

Questa è una lista dei quadri e delle statue che appaiono nel gioco, con il nome usato nel gioco, il nome reale e il nome dell'autore.

#### 🖕 Quadro marino

36 vedute del Monte Fuji: La grande onda di Kanagawa Katsushika Hokusai

#### 🖢 Quadro solenne

Las Meninas Diego Velázquez

#### 🕑 Quadro buffo

Lattaia Johannes Vermeer

#### Quadro semplice

Ragazzo in blu Thomas Gainsborough

#### 🖢 Quadro famoso

La Gioconda Leonardo da Vinci

#### Quadro perfetto

Natura morta con mele e arance Paul Cézanne

#### 🖢 Quadro stupendo

Ronda di notte Rembrandt van Rijn

#### 💿 Quadro antico

II pifferaio Édouard Manet

#### Quadro colorato Nascita di Venere Sandro Botticelli

#### Quadro povero Le spigolatrici

Jean-François Millet

Ouadro fiorito Girasoli Vincent van Gogh

• Quadro classico

La maja vestida Francisco de Goya

#### 💿 Quadro organico

Estate Giuseppe Arcimboldo

#### 🖕 Quadro fine

Arearea Paul Gauguin

#### 🔮 Quadro spaventoso

L'attore Otani Oniji III come Yakko Edobei Toshusai Sharaku

#### 🖕 Quadro austero

Il bar delle Folies-Bergère Édouard Manet

#### 🛑 Quadro d'artista

Canestra di frutta Caravaggio

#### 🖕 Quadro prezioso

La Libertà che guida il popolo Eugène Delacroix

#### 🖕 Quadro riposante

Una domenica pomeriggio all'isola della Grande-Jatte Georges Seurat

#### 🖕 Quadro possente

II seminatore Jean-François Millet

#### 🖕 Quadro realista

Ragazza con l'orecchino di perla Johannes Vermeer

#### 🖕 Quadro simbolico

Dama con l'ermellino Leonardo da Vinci

#### 🛑 Quadro invernale

Cacciatori nella neve Pieter Brueghel il Vecchio Quadro intenso

 Paravento di Fujin e Raijin: Gli dei del vento e dei tuoni Tawaraya Sotatsu
 Quadro armonioso
 La beltà si volta indietro
 Hishikawa Moronobu
 Statua aggraziata
 Venere di Milo
 Artista sconosciuto
 Statua eroica
 Nike di Samotracia
 Artista sconosciuto

Statua maestosa David Michelangelo

Statua atletica Discobolo Artista sconosciuto

#### 🛑 Statua trionfante

Re Kamehameha I Thomas Ridgeway Gould

#### 💿 Statua enigmatica

Busto di Nefertiti Thutmose

#### 🖢 Statua antica

Statuetta "Dogu" del periodo Jomon: Shakoki-dogu Artista sconosciuto

#### 🛑 Statua leggendaria

Lupa capitolina Artista sconosciuto

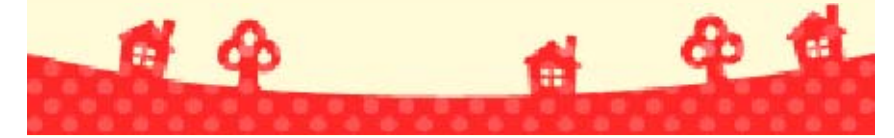

# 19 Come contattarci

Per informazioni sui prodotti, consulta il sito Nintendo all'indirizzo: www.nintendo.com

Per supporto tecnico e risoluzione dei problemi, consulta il manuale di istruzioni della console Nintendo 3DS o il sito: support.nintendo.com